## 優化生活 無線時代 無限可能

## 台北海洋科技大學【士林校區】宿舍網路使用說明

一、使用無線網路時,採帳號認證方式,待通過認證後始得開始使用。

- 1. 打開瀏覽器(例如: Google Chrome)·系統自動導向至認證頁面後·再用核發的帳號/密碼 來認證。
- 重要提醒:若您的電腦因網頁暫存頁面無法導向登入畫面時,請開啟瀏覽器(如 Google Chrome),輸入 http://tw.yahoo.com 連線外網,即可跳轉至登入畫面。
- 二、**每位同學核予2組帳號供同學同時間可於2個裝置上使用**,Wi-Fi 熱點名稱與帳密說明如下:
  - 1. Wi-Fi 網路熱點名稱:【TUMT-FET】。
  - 2. 帳號密碼: 第一組【學號/身份證字號 (外籍生為護照號碼)】

第二組【學號 A/身份證字號 (外籍生為護照號碼)】。

3. 重要提醒:密碼大小寫要一樣始得通過登入驗證。

三、基於資安考量,電腦或行動裝置【待機1小時將會自動登出】,如需再使用網路,請重新登入。

四、帳號密碼有問題者,請先洽詢宿舍老師,謝謝!!

五、電腦使用說明如下:

| TUMT-FET<br>開設<br>其他人可能可以看到您透過此網路傳送的資訊         自動連線         運線         運線         近 TUMT         資流 XM                                                                                                    |                                  | 台北海洋科技大學宿舍網路登入<br>使用者帳號/Username:   |
|----------------------------------------------------------------------------------------------------|----------------------------------|-------------------------------------|
| A0951911iot<br>acceleration<br>acceleration<br>acc | く設定 Wi-Fi<br>Wi-Fi               | g定 wi-Fi 使用者密碼/Password:<br>₩i-Fi ● |
| <ul> <li>網路和網際網路設定</li> <li>要更設定・例如使連線計量付費・</li> <li></li> <li>(m)         (m)         病構式         行動熟點     </li> </ul>                                                                                                    | 我的網路<br>TUMT 〒 ①<br>TUMT-FET 〒 ① | 認證登入畫面                              |
| 電腦頁面                                                                                                    | 手機頁面                             |                                     |
| (一) 打開電腦/手機 Wi-Fi 網路                                                                                                    |                                  | (四) 進行認證                            |
| (二) 搜尋 SSID 熱點選「TUMT-FET」                                                                                                    |                                  | 輸入【使用者帳號/Username】                  |
| (三)按下「 <mark>連線</mark> 」後系統將自動導向至認證頁面。                                                                                                    |                                  | 【密碼/Password】。                      |